# Vigor2135 系列

## 寬頻防火牆路由器

## 快速安裝手冊

版本: 1.2

韌體版本: V4.4.2

日期: 2022年12月28日

(因手冊更新無法及時通知用戶,請隨時連上居易網站,取得最新的手冊內容。)

### 版權資訊

| 版權聲明 | ©版權所有,翻印必究。此出版物所包含資訊受版權保護。未經版權所有人書面許可,不得對其進行拷貝、傳播、轉錄、摘錄、儲存到檢索系統或轉譯成其他語言。交貨以及其他詳細資料的範圍若有變化,恕不預先通知。 |
|------|---------------------------------------------------------------------------------------------------|
| 商標   | 本手冊內容使用以下商標:<br>● Microsoft 為微軟公司註冊商標<br>● Windows 視窗系列,句括 Windows 10, 11 以及其 Explorer 均屬微軟公司     |
|      | 商標                                                                                                |
|      | ● Apple 以及 Mac OS 均屬蘋果電腦公司的註冊商標                                                                   |
|      | ● 其他產品則為各自生產廠商之註冊商標                                                                               |

### 安全說明和保障

| 安全說明 | <ul> <li>在設置前請先閱讀安裝說明。</li> <li>由於路由器是複雜的電子產品,請勿自行拆除或是維修本產品。</li> <li>請勿自行打開或修復路由器。</li> <li>請勿把路由器置於潮濕的環境中,例如浴室。</li> <li>請約本產品放置在足以遮風避雨之處,適合溫度在攝氏0度到45度之間。</li> <li>請勿將本產品暴露在陽光或是其他熱源下,否則外殼以及零件可能遭到破壞。</li> <li>請勿將 LAN 網線置於戶外,以防電擊危險。</li> <li>請將本產品放置在小孩無法觸及之處。</li> <li>若您想棄置本產品時,請遵守當地的保護環境的法律法規。</li> </ul> |
|------|----------------------------------------------------------------------------------------------------|
| 保固   | 自使用者購買日起一年內為保固期限,若登上居易 MyVigor 網站註冊,可再延長<br>一年,請保留收據以證明您的購買日期。當本產品發生故障乃導因於製作及(或)<br>零件上的錯誤,只要使用者在保固期間內出示購買證明,居易科技將採取可使產<br>品恢復正常之修理或更換有瑕疵的產品(或零件),且不收取任何費用。居易科技<br>可自行決定使用全新的或是同等價值且功能相當的再製產品。                                                                                                    |
|      | 下列狀況不在本產品的保固範圍內:(1)若產品遭修改、錯誤(不當)使用、不可抗<br>力之外力損害,或不正常的使用,而發生的故障;(2) 隨附軟體或是其他供應商<br>提供的授權軟體;(3) 未嚴重影響產品堪用性的瑕疵。                                                                                                    |
| 客戶服務 | 假如經過多次嘗試設定後,路由器仍舊無法正常運作,請參考居易官網                                                                                                    |
|      | 問題與解答:https://www.draytek.com/zh/support/faq/                                                                                                    |
|      | 或電郵聯絡經銷商或居易科技技術服務部 support@draytek.com.tw 或電話<br>03-5972727 Ext:806                                                                                                    |
|      | 成為一個註冊用戶                                                                                                    |
|      | 建議在 Web 介面進行註冊。您可以到 https://myvigor.draytek.com 註冊您的<br>Vigor 路由器。                                                                                                    |
|      | 韌體及工具的更新                                                                                                    |
|      | 請造訪 DrayTek 主頁以獲取有關最新韌體、工具及檔案文件的資訊。                                                                                                    |
|      | https://www.draytek.com/zh/                                                                                                    |

#### 台灣 NCC 規定

- (1) 第十二條 經型式認證合格之低功率射頻電機,非經許可,公司、商號或使用者均不得擅自變更頻率、加大功率或變更原設計之特性及功能。
- (2) 第十四條 低功率射頻電機之使用不得影響飛航安全及干擾合法通信;經發現有干擾現象時,應立 即停用,並改善至無干擾時方得繼續使用。前項合法通信,指依電信規定作業之無線電信。低功 率射頻電機須忍受合法通信或工業、科學及醫療用電波輻射性電機設備之干擾。
- (3) 4.7.9.1 應避免影響附近雷達系統之操作。
- (4) 4.7.9.2 高增益指向性天線只得應用於固定式點對點系統。

#### 法規資訊

聯邦通信委員會干擾聲明

此設備經測試,依照 FCC 規定第 15 章,符合 B 級數位器件的限制標準。這些限制是為居住環境不受有害的干擾,而提供合理的保護。若沒有按指導進行安裝和使用,此器件生成、使用以及發射出的無線電能量可能會對無線電通訊有害的干擾。然而,我們並不保證在特殊安裝下,不會產生干擾。如果此產品確實對無線電或電視接受造成了有害的干擾(可以透過開關路由器來判定),我們建議用戶按照以下的幾種方法之一來解決干擾:

- 重新調整或定位接收天線。
- 增加設備和接受器之間的間隔。
- 將設備接到一個與接受者不同的回路的出口。
- 請代理商或是有經驗的無線電/電視技師協助處理。

此產品符合 FCC 規定的第15部分。其運作將有以下兩個情況:

(1) 此產品不會造成有害的干擾,並且

(2) 此產品可能會遭受其他接收到的干擾,包括那些可能造成不良運作的干擾。

此設備的安裝與操作要離使用者之最小距離為20公分。

電磁波曝露量 MPE 標準值 1mW/cm2, 送測產品實測值為:0.593 mW/cm2。

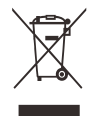

更多資訊,請造訪居易官網

### 限用物質含有情況標示聲明書

| 設備名稱: Vigor2135 系列<br>型號(型式): Vigor2135 / Vigor2135ac / Vigor2135ax |                                                                                                  |                       |                          |                                                              |                                                              |                                                                         |                                                                      |                                                                |                                                           |                                                                |
|---------------------------------------------------------------------|--------------------------------------------------------------------------------------------------|-----------------------|--------------------------|--------------------------------------------------------------|--------------------------------------------------------------|-------------------------------------------------------------------------|----------------------------------------------------------------------|----------------------------------------------------------------|-----------------------------------------------------------|----------------------------------------------------------------|
|                                                                     |                                                                                                  |                       |                          | 限                                                            | 用物質及                                                         | 其化學符                                                                    | 號                                                                    |                                                                |                                                           |                                                                |
| 單元<br>Unit                                                          | 鉛<br>Lead<br>(Pb)                                                                                | 汞<br>Mercu<br>ry (Hg) | 鎘<br>Cadmi<br>um<br>(Cd) | 六價鉻<br>Hexav<br>alent<br>chromi<br>um<br>(Cr <sup>+6</sup> ) | 多溴聯<br>苯<br>Polybr<br>ominat<br>ed<br>biphen<br>yls<br>(PBB) | 多溴二<br>苯醚<br>Polybr<br>ominat<br>ed<br>diphen<br>yl<br>ethers<br>(PBDE) | 鄰苯二<br>甲酸二<br>Bis<br>(2-eth<br>yl(hexy<br>l)phtha<br>late)<br>(DEHP) | 鄰苯二<br>甲酸丁<br>苯甲酯<br>Benzyl<br>butyl<br>phthal<br>ate(BB<br>P) | 鄰苯二<br>甲酸二<br>丁酯<br>Dibuty<br>I<br>phthal<br>ate(DB<br>P) | 鄰苯二<br>甲酸二<br>異丁酯<br>Diisob<br>utyl<br>phthal<br>ate(DI<br>BP) |
| 電路板                                                                 | -                                                                                                | 0                     | 0                        | 0                                                            | 0                                                            | 0                                                                       | 0                                                                    | 0                                                              | 0                                                         | 0                                                              |
| 外殼                                                                  | -                                                                                                | 0                     | 0                        | 0                                                            | 0                                                            | 0                                                                       | 0                                                                    | 0                                                              | 0                                                         | 0                                                              |
| 配件<br>(電源<br>供應器<br>等)                                              | -                                                                                                | 0                     | 0                        | 0                                                            | 0                                                            | 0                                                                       | 0                                                                    | 0                                                              | 0                                                         | 0                                                              |
| 備考 1.<br>備考 2.                                                      | 備考 1. "超出 0.1 wt %"及"超出 0.01 wt %"係指限用物質之百分比含量超出百分比含量基準值。<br>備考 2. "〇"係指該項限用物質之百分比含量未超出百分比含量基準值。 |                       |                          |                                                              |                                                              |                                                                         |                                                                      |                                                                |                                                           |                                                                |
| 備考 3.                                                               | <sup>、</sup> −″係打                                                                                | <b>吉該項限</b> 月         | 用物質為排                    | 非除項目・                                                        |                                                              |                                                                         |                                                                      |                                                                |                                                           |                                                                |

#### 限用物質排除項目說明

| 單元         | 限用物質排除項目       |  |  |
|------------|----------------|--|--|
| 電路板        | D.1,D.16, D.17 |  |  |
| 外殼         | D.13           |  |  |
| 配件(電源供應器等) | D.13,D.14,D.16 |  |  |

### 目錄

| 1. | 包裝內容               | 1   |
|----|--------------------|-----|
| 2. | 面板說明               | 2   |
|    | 2.1 Vigor2135      | . 2 |
|    | 2.2 Vigor2135ac    | . 4 |
|    | 2.3 Vigor2135ax    | . 6 |
| 3. | 硬體安裝               | 8   |
|    | 3.1 網路連線           | . 8 |
|    | 3.2 網路連線(針對 ax 機種) | . 9 |
|    | 3.3 壁掛安裝           | 10  |
|    | 3.4 壁掛安裝(針對 ax 機種) | 11  |
| 4. | 軟體設定 1             | 12  |

### 1. 包裝內容

請先查看包裝內容,若有任何的遺失或毀損,請立即與居易或是經銷商聯絡。

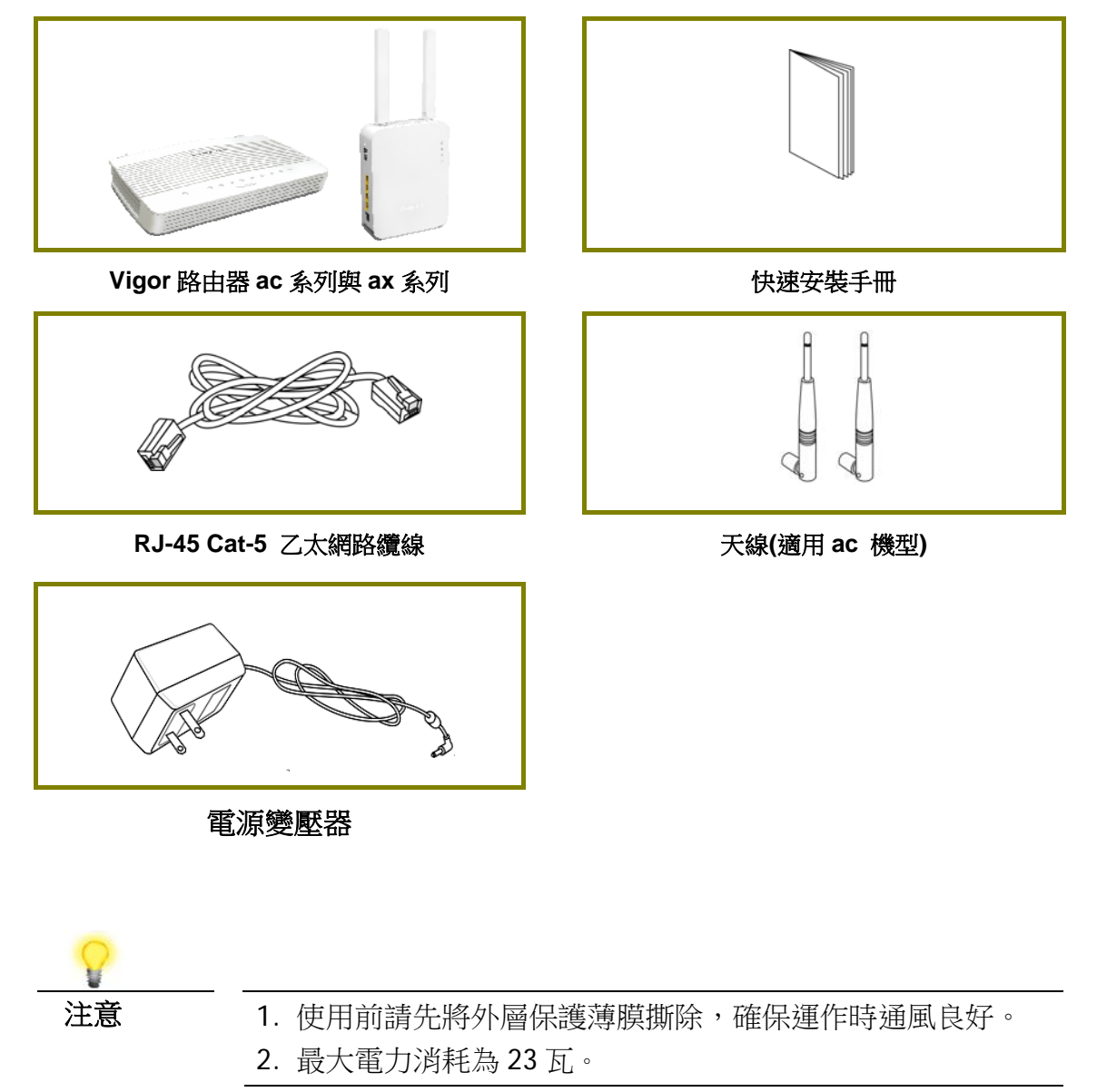

## 2. 面板說明

### 2.1 Vigor2135

| (1         | ) 82 | 1 2 3 4 {];                               |
|------------|------|-------------------------------------------|
|            | , w  | Vigor2135                                 |
|            | 小台   | 学月日                                       |
|            | 閃爍   | 路由器已開機並可正常運作。                             |
| (Activity) | 閃爍   | ACT 與 WLAN 燈號快速閃爍且同時啟用時,系統等待<br>無線網路用戶連線。 |
|            | 熄燈   | 路由器已關機。                                   |
| 012        | 亮燈   | WAN 介面網路已連接。                              |
| CL .       | 閃爍   | 正在傳輸資料中。                                  |
| WAN        | 熄燈   | WAN 介面未連接。                                |
| 2.47 57    | 亮燈   | 無線功能已備妥當。                                 |
| 3 3        | 閃爍   | 乙太網路封包透過無線區域網路傳輸中。                        |
| WLAN       | 閃爍   | ACT與WLAN燈號快速閃爍且同時啟用時,系統等待無線網路用戶連線。        |
|            | 熄燈   | 無線功能已停用。                                  |
|            | 亮燈   | LAN 介面網路已連接。                              |
|            | 閃爍   | 正在傳輸資料中。                                  |
| LAN1/2/3/4 | 熄燈   | LAN 介面未連接。                                |
|            | 亮燈   | USB 裝置已連接並運作中。                            |
| n n2R      | 閃爍   | 正在傳輸資料中。                                  |

4

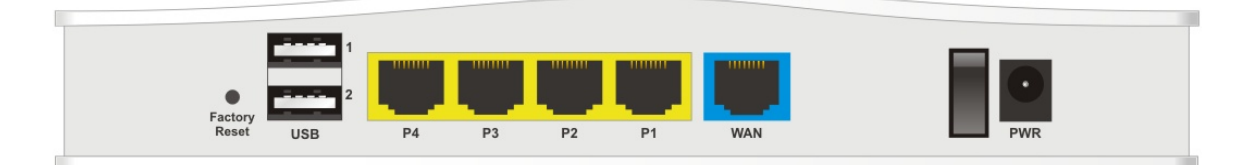

| 介面                             | 說明                                                                                                    |
|--------------------------------|----------------------------------------------------------------------------------------------------|
| Wireless LAN<br>ON/OFF/WPS     | 按住此按鈕並於 2 秒內放開,可開啟(亮綠燈)或是關閉(熄燈)無線<br>網路。<br>若使用者介面已經啟用 WPS 功能,則按住 WPS 按鈕 2 分鐘等待<br>用戶裝置透過 WPS 執行網路連線,當燈號亮起時,即表示 WPS |
|                                | 連線成功。                                                                                                    |
| Factory Reset<br>(出廠預設值按<br>鈕) | 還原成出廠預設值。<br>使用方法:開啟路由器(ACT LED 閃動)。用圓珠筆按下小孔內<br>的按鈕,然後維持5秒左右。當您發現 ACT LED 快速閃動時,請<br>鬆開按鈕。路由器隨後將重新啟動,並回復出廠預設值。     |
| USB1~USB2                      | 連接到 USB 3G 數據機或是印表機。                                                                                                |
| P4~P1                          | 連接到電腦或網路設備。                                                                                                    |
| WAN                            | 連接到 ADSL 或是 Cable Modem 裝置。                                                                                         |
| ON/OFF                         | 電源開闢。                                                                                                    |
| PWR                            | 連接電源變壓器。                                                                                                    |

### 2.2 Vigor2135ac

| C          | ) 22 | 23) 5) 1 2 3 4 (1                         |
|------------|------|-------------------------------------------|
|            |      | Vigor2135ac                               |
|            |      |                                           |
| LED        | 狀態   | 說明                                        |
|            | 閃爍   | 路由器已開機並可正常運作。                             |
| (Activity) | 閃爍   | ACT與WLAN燈號快速閃爍且同時啟用時,系統等待無線網路用戶連線。        |
|            | 熄燈   | 路由器已關機。                                   |
| 012        | 亮燈   | WAN 介面網路已連接。                              |
| 66         | 閃爍   | 正在傳輸資料中。                                  |
| WAN        | 熄燈   | WAN 介面未連接。                                |
| 2.4 5 7    | 亮燈   | 無線功能已備妥當。                                 |
| 3 3        | 閃爍   | 乙太網路封包透過無線區域網路傳輸中。                        |
| WLAN       | 閃爍   | ACT 與 WLAN 燈號快速閃爍且同時啟用時,系統等待<br>無線網路用戶連線。 |
|            | 熄燈   | 無線功能已停用。                                  |
|            | 亮燈   | LAN 介面網路已連接。                              |
| <u> </u>   | 閃爍   | 正在傳輸資料中。                                  |
| LAN1/2/3/4 | 熄燈   | LAN 介面未連接。                                |
|            | 亮燈   | USB 裝置已連接並運作中。                            |
| 02R        | 閃爍   | 正在傳輸資料中。                                  |

П

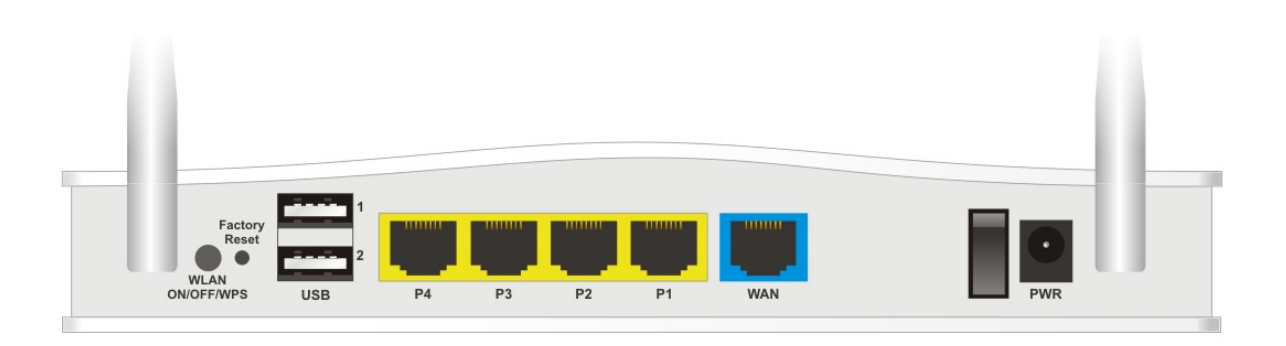

| 介面                             | 說明                                                                                                    |
|--------------------------------|----------------------------------------------------------------------------------------------------|
| Wireless LAN<br>ON/OFF/WPS     | 按住此按鈕並於2秒內放開,可開啟(亮綠燈)或是關閉(熄燈)無線網路。                                                                              |
|                                | 若使用者介面已經啟用 WPS 功能,則按住 WPS 按鈕 2 分鐘等待<br>用戶裝置透過 WPS 執行網路連線,當燈號亮起時,即表示 WPS<br>連線成功。                                |
| Factory Reset<br>(出廠預設值按<br>鈕) | 還原成出廠預設值。<br>使用方法:開啟路由器(ACT LED 閃動)。用圓珠筆按下小孔內<br>的按鈕,然後維持5秒左右。當您發現 ACT LED 快速閃動時,請<br>鬆開按鈕。路由器隨後將重新啟動,並回復出廠預設值。 |
| USB1~USB2                      | 連接到 USB 3G 數據機或是印表機。                                                                                            |
| P4~P1                          | 連接到電腦或網路設備。                                                                                                    |
| WAN                            | 連接到 ADSL 或是 Cable Modem 裝置。                                                                                     |
| ON/OFF                         | 電源開關。                                                                                                    |
| PWR                            | 連接電源變壓器。                                                                                                    |

### 2.3 Vigor2135ax

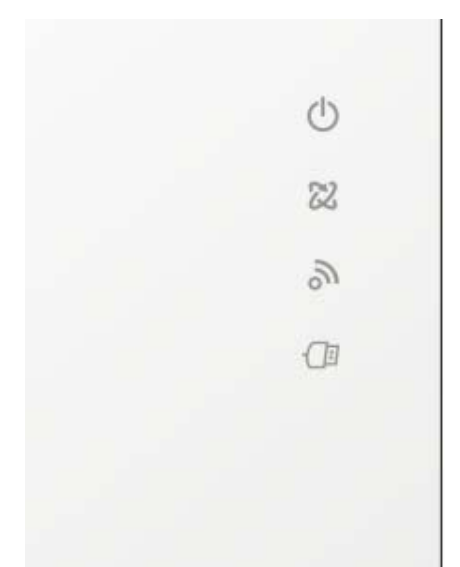

| LED  | 狀態 | 說明                           |
|------|----|------------------------------|
|      | 閃爍 | 路由器已開機並可正常運作。                |
| U.   | 閃爍 | ACT 與 WLAN 燈號快速閃爍且同時啟用時,系統等待 |
| AUT  |    | 無線網路用戶連線。                    |
|      | 熄燈 | 路由器已關機。                      |
| 242  | 亮燈 | WAN 介面網路已連接。                 |
| 66   | 閃爍 | 正在傳輸資料中。                     |
| WAN  | 熄燈 | WAN介面未連接。                    |
| 2    | 亮燈 | 無線功能已備妥當。                    |
|      | 閃爍 | 乙太網路封包透過無線區域網路傳輸中。           |
| WLAN | 閃爍 | ACT 與 WLAN 燈號快速閃爍且同時啟用時,系統等待 |
|      |    | 無線網路用戶連線。                    |
|      | 熄燈 | 無線功能已停用。                     |
| -    | 亮燈 | USB 裝置已連接並運作中。               |
| USB  | 閃爍 | 正在傳輸資料中。                     |

| 介面                    | 說明                                                                                                    |
|-----------------------|----------------------------------------------------------------------------------------------------|
| WLAN<br>ON/OFF<br>WPS | <ul> <li>依照按鈕按壓及釋放的方式可以切換/變更無線頻段:</li> <li>● 2.4G (亮綠燈) 與 5G (亮綠燈) - 預設值</li> <li>● 2.4G (熄燈) 與 5G (亮綠燈) - 按下並鬆開按鈕<br/>一次</li> <li>● 2.4G (亮綠燈) 與 5G (熄燈) - 按下並鬆開按鈕<br/>二次</li> <li>● 2.4G (息燈) 與 5G (熄燈) - 按下並鬆開按鈕<br/>二次</li> <li>● 2.4G (熄燈) 與 5G (熄燈) - 按下並鬆開按鈕三<br/>次</li> <li>WPS -若使用者介面已經啟用 WPS 功能,則按住<br/>WPS 按鈕 2 分鐘等待用戶裝置透過 WPS 執行網路<br/>連線,當燈號亮起時,即表示 WPS 連線成功。</li> </ul> |
|                       | 電源開關。                                                                                                    |
| PWR                   | 連接電源變壓器。                                                                                                    |
| LAN P4-P1             | <ul> <li>連接至本機網路裝置:</li> <li>左邊 LED 亮燈-LAN 介面網路已連接。</li> <li>左邊 LED 熄燈-LAN 介面未連接。</li> <li>左邊 LED 閃爍-LAN 介面網路已連接。</li> <li>右邊 LED 亮燈-介面連線速度為 1000Mbps。</li> <li>右邊 LED 熄燈-介面連線速度為 10/100<br/>Mbps。</li> </ul>                                                                                                    |
| WAN                   | <ul> <li>連接到 ADSL 或是 Cable Modem 裝置。</li> <li>左邊 LED 亮燈-WAN 介面網路已連接。</li> <li>左邊 LED 熄燈-WAN 介面未連接。</li> <li>左邊 LED 閃爍-WAN 介面網路已連接。</li> <li>右邊 LED 亮燈-介面連線速度為 1000Mbps。</li> <li>右邊 LED 熄燈-介面連線速度為 10/100<br/>Mbps。</li> </ul>                                                                                                    |
| USB                   | 連接到 USB 3G 數據機或是印表機。                                                                                                    |
| Factory<br>Reset      | 還原成出廠預設值。<br>使用方法:開啟路由器(ACT LED 閃動)。用圓珠<br>筆按下小孔內的按鈕,然後維持5秒左右。當您發<br>現 ACT LED 快速閃動時,請鬆開按鈕。路由器隨<br>後將重新啟動,並回復出廠預設值。                                                                                                    |

### 3. 硬體安裝

本節引導您透過硬體連線安裝路由器。(此處舉 Vigor 2135ac 機種為例)

#### 3.1 網路連線

- 乙太網路線(RJ-45)連接數據機/DSL 數據機/Media Converter 至本裝置的 WAN 連接埠。
- 2. 利用 RJ-45 纜線連接路由器(LAN 連接埠中選定其中一個)與您的電腦。
- 3. 將電源轉換器一端連接至路由器,另一端則連至牆上電源輸出孔。
- 4. 裝設天線至路由器上(僅適用 ac 機種),並開啟路由器電源。
- 5. 系統開始初始化,完成測試後,檢查 ACT, WAN, LAN 燈號是否亮燈以確保連線無誤。

(有關 LED 狀態的詳細資訊請參考章節 2 面板說明)

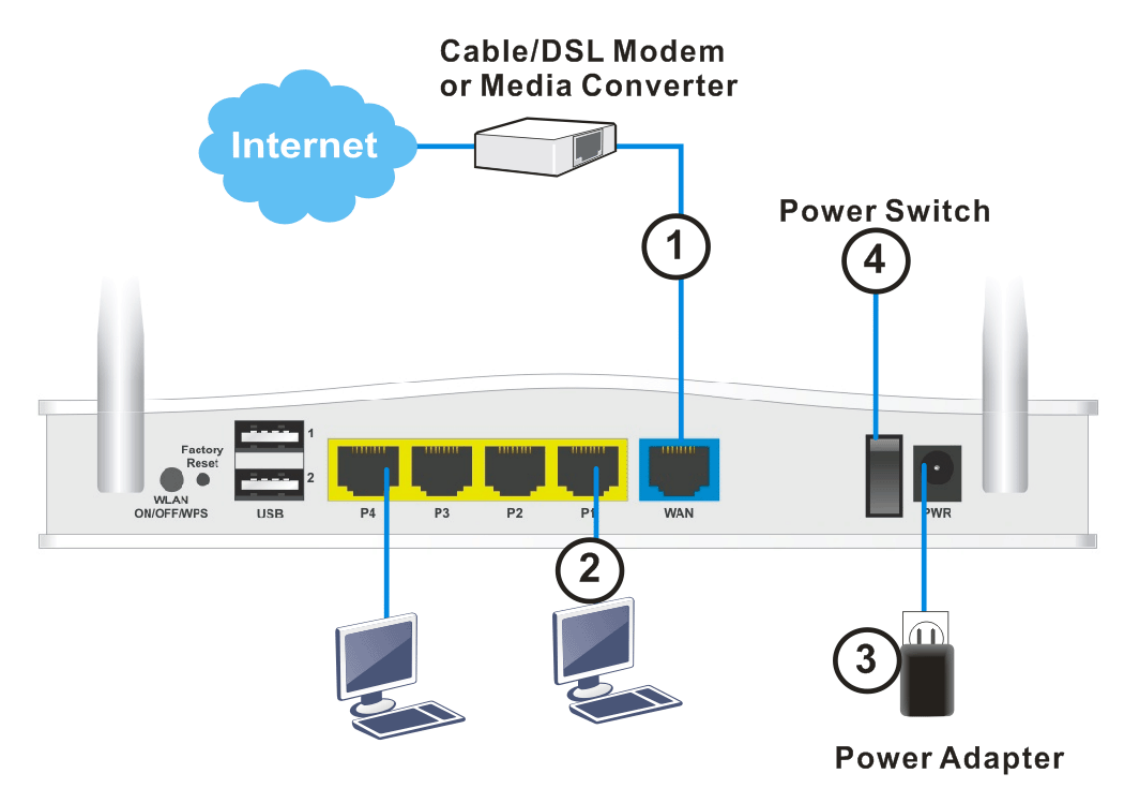

#### 3.2 網路連線(針對 ax 機種)

- 1. 乙太網路線(RJ-45)連接數據機/DSL 數據機/Media Converter 至本裝置的 WAN 連接埠。
- 2. 利用 RJ-45 纜線連接路由器(LAN 連接埠中選定其中一個)與您的電腦。
- 3. 將電源轉換器一端連接至路由器,另一端則連至牆上電源輸出孔。
- 4. 打開電源。
- 5. 系統開始初始化,完成測試後,檢查 ACT, WAN 燈號是否亮燈以確保連線無誤。

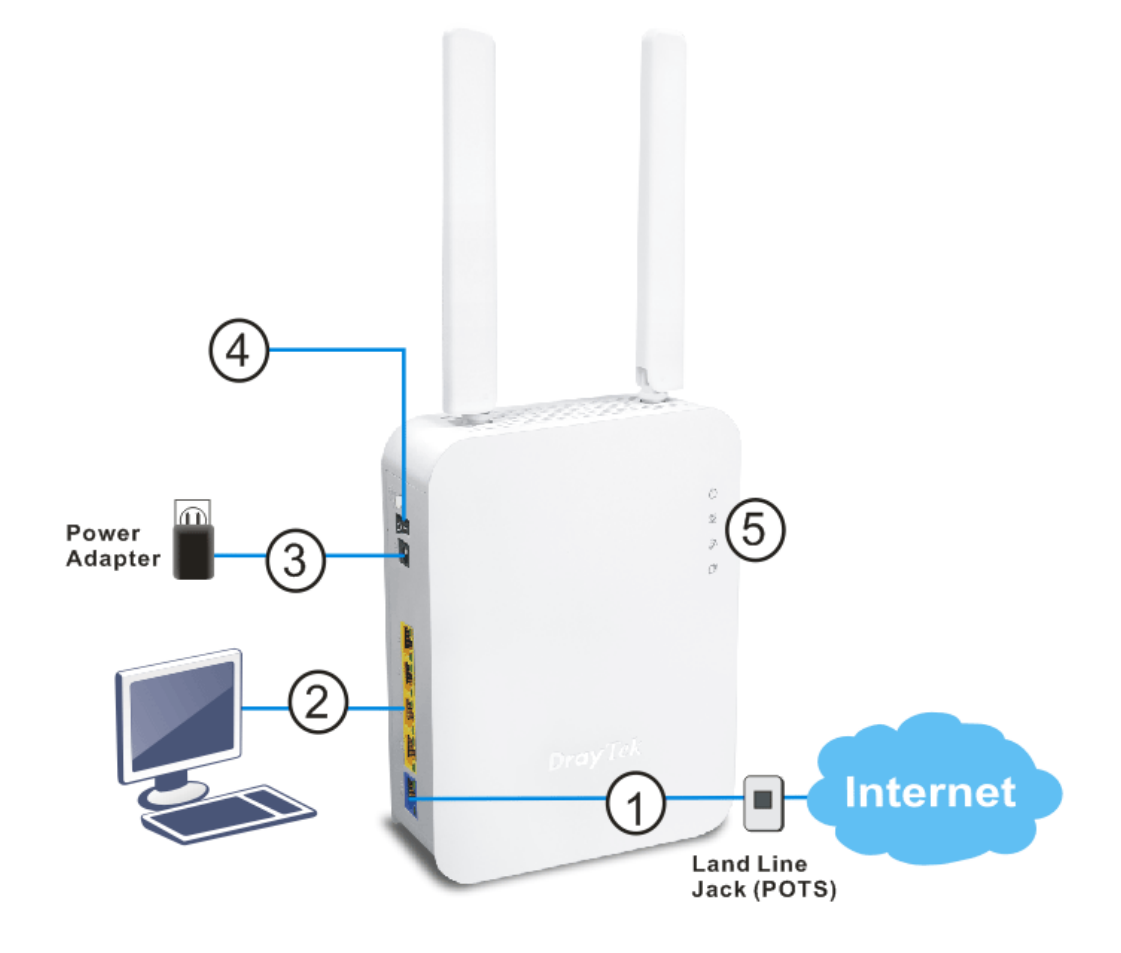

#### 3.3 壁掛安裝

Vigor2135 的背面有鎖孔式的安裝插槽,方便壁掛安裝使用。

- 1. 在牆面上鑚鑿孔洞。孔洞距離為 168mm。
- 2. 使用適當類型的螺絲套管鎖進牆壁。
- 3. 將螺絲穿進路由器然後固定在套管上。

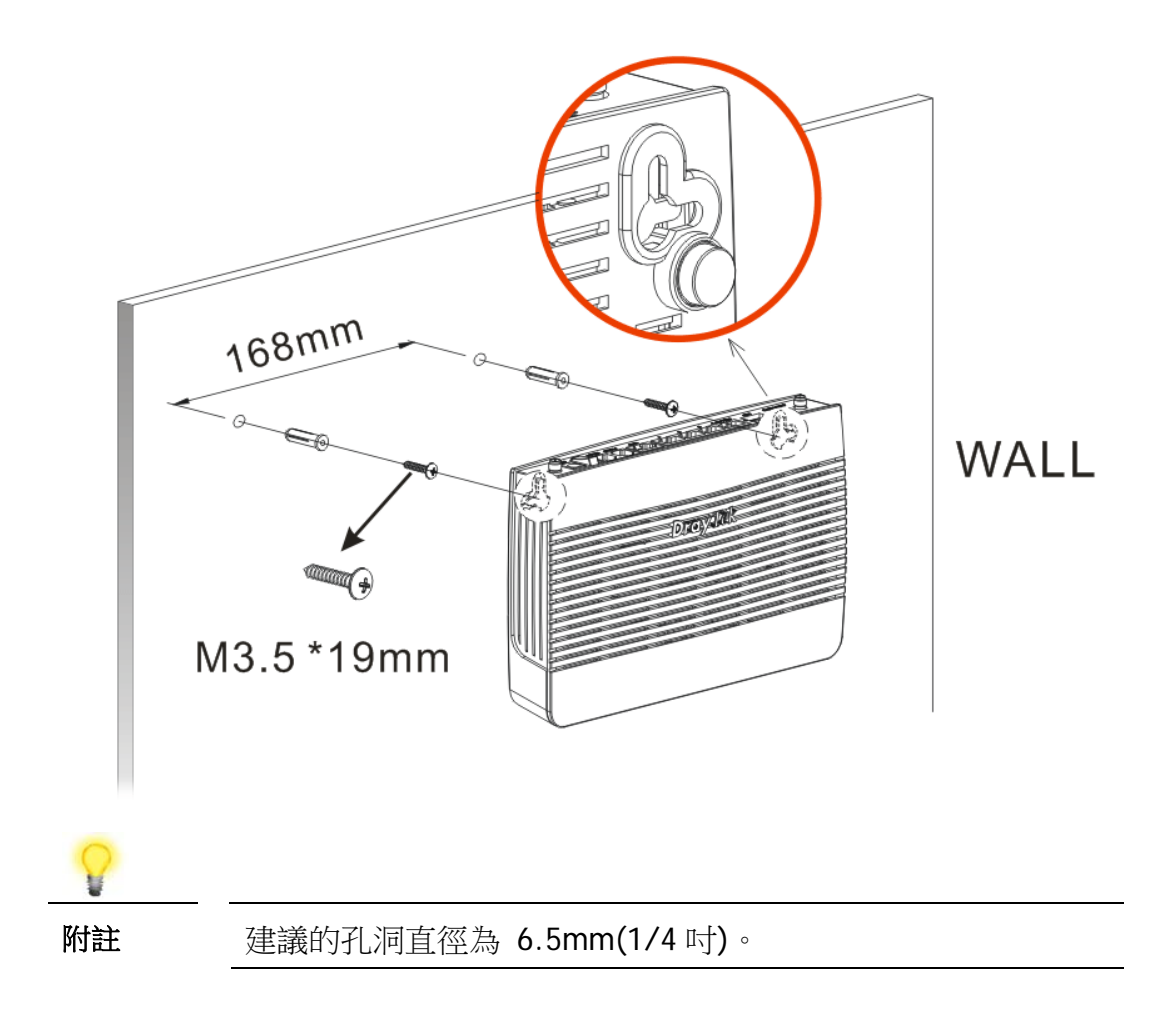

4. 完成上述步驟後,路由器即可穩妥安置在牆壁上。

#### 3.4 壁掛安裝(針對 ax 機種)

Vigor 路由器背面有鎖孔式的安裝插槽,方便壁掛安裝使用。

- 1. 在牆面上鑚鑿孔洞。孔洞距離為100.75mm。建議的孔洞直徑為6.5mm(1/4 吋)。
- 2. 使用適當類型的螺絲套管將螺絲釘安裝到牆壁上。
- 3. 將路由器掛在螺絲釘上。

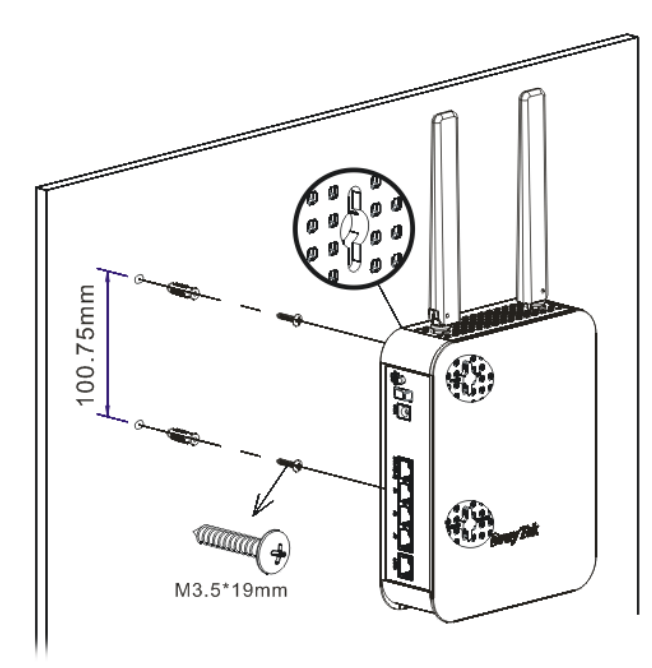

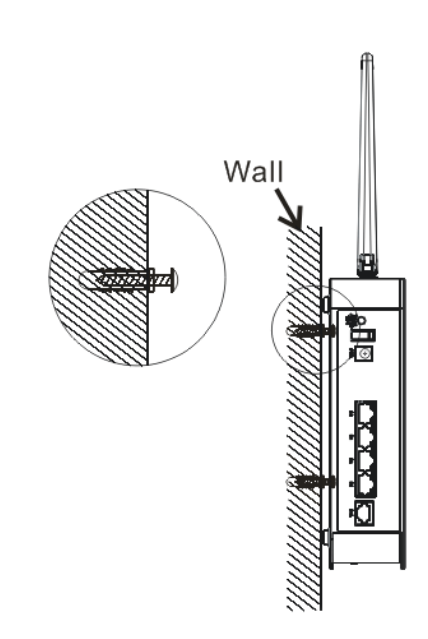

### 4. 軟體設定

在您完成硬體安裝之後,請進行本章所說明的基本設定,為存取網際網路做準備。 快速設定精靈是為了方便您設置路由器的網際網路連線而設計的。您可以直接從 Web 設定頁面直接進入快速設定精靈。本節舉 Vigor2135ac 為例。

1. 確認電腦已和路由器連接妥當。

| 8  |                                     |
|----|-------------------------------------|
| 附註 | 您可以簡單設定電腦從路由器取得動態 IP,或是將電腦的 IP 位址設  |
|    | 定與 Vigor 路由器預設位址 192.168.1.1 相同的網段。 |

2. 打開網頁瀏覽器,然後輸入 http://192.168.1.1。視窗將會彈出並要求您輸入 使用者名稱和密碼。請再使用者名稱/密碼處輸入 "admin/admin" 然後按下登 入。

| Dray Tek       | Vigor2135 Series   |
|----------------|--------------------|
| Login          |                    |
| 使用者名稱          | admin              |
| 密碼             | •••••              |
| 語言             | 繁體中文 ✔             |
|                | 登入                 |
| 版權所有© 2000-202 | 21 居易科技股份有限公司 版權所有 |
|                |                    |

3. 瀏覽器將顯示路由器設定的主頁面。按下設定精靈>>快速設定精靈。

| Dray Tek Vigor                                        | 2135 Series                |                                  |                        |                         |                                        | <b>* =</b>       |                                                  |
|-------------------------------------------------------|----------------------------|----------------------------------|------------------------|-------------------------|----------------------------------------|------------------|--------------------------------------------------|
| · · · · · · · · · · · · · · · · · · ·                 | 儀表板                        |                                  |                        |                         |                                        |                  |                                                  |
| 儀表板<br>認定時費<br>愛上於量<br>Search Menu<br># M # #3X/WA N) | 10<br>10<br>10             | Factory<br>Reset<br>USB          | PH P3                  | P2 P1                   | WAN                                    |                  |                                                  |
| 區域網路(LAN)<br>客製化入口網站設定<br>路由                          |                            |                                  |                        |                         |                                        | 10/100           | M <b>1</b> G                                     |
| NAT<br>硬酸加速                                           | 系統資訊<br>型號名編               | Vigor2135ac                      |                        | 承统上線時間                  | 242:49:47                              |                  | 快速存取                                             |
| 的大麻<br>使用者管理<br>物件設定                                  | <u>路由器名稱</u><br>劉體版本       | DrayTek<br>4.4.2_STD             |                        | <u>目前時間</u><br>建立日期/時間  | Tue Jan 11 2000 0<br>Oct 26 2021 18:00 | 02:19:54<br>3:01 | <u>動眼DNS</u><br><u>TR-069</u><br>(第二年年年7月        |
| 數位內容安全管理(CSM)<br>頻高管理<br>其他應用                         | ILAN MAC位址<br>IPv4 LAN資訊   | 14-49-BC-UA-8A-                  | Bō                     |                         | 1                                      |                  | <u>1000日日日日<br/>1000日日日日</u><br>近程               |
| VPN 與這編存取<br>臺證管理                                     | <u> 區域網路(LAN)1</u>         | IP 位址<br>192.168.1.1/24          | DHCP<br>V              | 區域網路(LAN)2              | IP 位址<br>192.168.2.1/24                | DHCP<br>v        | SysLog/整件警示<br>RADIUS                            |
| 無政制政制品<br>無処區域對路 (2.4 GHz)<br>無処區域對路 (5 GHz)          | 區域網路(LAN)3<br>IP路由子網       | 192.168.3.1/24<br>192.168.0.1/24 | v                      | 區域網路(LAN)4              | 192.168.4.1/24                         | v                | <u>的大通物计数定</u><br>直料流量整拉                         |
| USB 膛用<br>系统继续<br>自我診斷                                | IPv4 網際網路連                 | 線設定                              | IP位址                   | MACION                  |                                        | 上線結開             | 憑證狀態                                             |
| 中央管理                                                  | <u> 廣域網路</u> 乙太郎<br>(WAN)1 | 路 / DHCP 用戶端                     | <b>新線</b>              | 14-49-BC-0/             | A-8A-B9                                | 00:00:00         | <ul> <li>Esplat(0)</li> <li>30日内有效(0)</li> </ul> |
| 無線基地台(AP)<br>外接装置                                     | <u>廣域網路</u> USB7<br>(WAN)3 |                                  | 斷線                     | 14-49-BC-0/             | A-8A-88                                | 00:00:00         | ● 不安全 (0)                                        |
| MyVigor服務                                             | 介面<br>要域網路(WAN)            | 已連線:                             | 0, ◎夏城部                | 路圖臺城網路                  |                                        |                  | <ul> <li>確定(0)</li> <li>尚未生效(1)</li> </ul>       |
| 服務狀態                                                  | □ 重成網路(LAN) □ 無線區域網路(WU)   | 已連線:           AN)         已連線:  | (WAN)1<br>0, @連接地<br>0 | (WAN)3<br>11 @連接壤2 @連接# | B3 🥥連接壤4                               |                  | 拉視更多                                             |
| 政策所有                                                  | USB                        | 已連線:<br>已連線:                     | 0<br>0, @USB 1         |                         |                                        |                  |                                                  |
| 管理員模式<br>狀態:準備就緒                                      | 安全姓                        | 1                                | 0, @0582               | :                       |                                        |                  |                                                  |

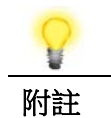

依照您所購買的路由器機型,首頁會有些微的差異。

4. 設定精靈的第一個頁面即是輸入密碼,輸入之後,請按下一頁。

```
快速設定精靈
```

| 輸入登入密碼                                          |                                     |
|-------------------------------------------------|-------------------------------------|
| 請輸入字母數字字串作為 密碼 (最多 83                           | 個字元)                                |
| 酱密碼                                             |                                     |
| 新密碼                                             |                                     |
| 確認密碼                                            |                                     |
| 密碼強度:                                           |                                     |
| 強度密碼需求:<br>1. 至少包含一個大寫字母以及一個小寫字<br>2. 附加非字母數字字符 | ·母                                  |
| 提示:如果想要維持密碼不變,密碼欄位                              | 請留白,並按 "下一頁"按鈕跳過此流程                 |
|                                                 | < 上一頁 下 <b>一頁 &gt;</b> 完成 <b>取消</b> |

5. 在如下頁面,請選擇 WAN 介面。如果使用的是乙太網路介面,請選擇 WAN1, 若使用的是 3G/4G USB 數據機,請選擇 WAN3。並選擇自動協商作為路由器的 傳送資料模式,然後按下一頁。

| 選擇WAN介面: | 」<br>廣域網路(WAN)1 ▼ |
|----------|-------------------|
| 顯示名稱:    |                   |
| 實體模式:    | 乙太網路              |
| 傳送資料模式:  | 自動協商 🖌            |
| VLAN櫄籤插入 | 停用 🖌              |
|          |                   |
|          |                   |
|          |                   |
|          |                   |
|          |                   |
|          |                   |
|          |                   |
|          |                   |

6. 接下來的頁面中,請依照您的 ISP 提供的資料來選擇,例如 ISP 提供您 PPPoE 模式,則請點選 PPPoE 模式,然後按下一頁。

| 快速設定精靈 |  |
|--------|--|
|--------|--|

快速設定精靈

| 連線至網際網路 |  |
|---------|--|
|         |  |

| 廣域網路(WAN) 1             |             |        |
|-------------------------|-------------|--------|
| 請選擇一種網路服務供應商所提供的網際網路連線フ | 5式類型        |        |
| PPPoE                   |             |        |
| О РРТР                  |             |        |
| O 12TP                  |             |        |
| ○ L2 H<br>○ 越能 IP       |             |        |
|                         |             |        |
|                         |             |        |
|                         |             |        |
|                         |             |        |
|                         |             |        |
|                         |             |        |
|                         |             |        |
|                         |             |        |
|                         |             |        |
|                         | (「一百」 「下一百) | 完成 取消  |
|                         |             | HX /P3 |

**PPPoE**:如果選擇 **PPPoE** 作為通訊協定,按**下一頁**後,可看到如下頁面,請手動輸入 ISP 業者提供給您的使用者名稱/密碼,再按**下一頁**。

快速設定精靈

| PPPoE用戶端模式         |                    |  |  |
|--------------------|--------------------|--|--|
| 廣域網路(WAN) 1        |                    |  |  |
| 輸入您的網路服務供應商提供的使用者名 | 稱與密碼               |  |  |
| 服務名稱 (視需要填入)       | CHT                |  |  |
| 使用者名稱              | 84005657@hinet.net |  |  |
| 密碼                 |                    |  |  |
| 確認密碼               |                    |  |  |
|                    |                    |  |  |
|                    |                    |  |  |
|                    |                    |  |  |
|                    |                    |  |  |
|                    |                    |  |  |
|                    |                    |  |  |
| 1                  |                    |  |  |
|                    | < 上一頁 下一頁 > 完成 取消  |  |  |

**PPTP/L2TP**:如果您選擇 **PPPTP** 作為通訊協定,按**下一頁**後,可看到如下頁面,請手動輸入 ISP 業者提供給您的 IP 位址等資訊,再按**下一頁**。

快速設定精靈

| 廣域網路(WAN) 1          |                    |
|----------------------|--------------------|
| 輸入使用者名稱、密碼、WAN IP設定與 | PPTP 您的ISP提供的伺服器IP |
| 使用者名稱                | 84005657@hinet.net |
| 密碼                   |                    |
| 確認密碼                 |                    |
| WAN IP設定             |                    |
| ◉ 自動取得IP位址           |                    |
| ○指定IP位址              |                    |
| IP 位址                |                    |
| 子網遮罩                 |                    |
| 閘道器                  |                    |
| 主要DNS                | 8.8.8.8            |
| 第二個DNS               | 8.8.4.4            |
| PPTP伺服器              |                    |
|                      |                    |

**靜態 IP(固定 IP)**:如果選擇**靜態 IP(固定 IP)**作為通訊協定,按下一頁後,可看到如下頁面,請手動輸入 ISP 業者提供給您的 IP 位址等資訊,再按下一頁。

快速設定精靈

| 發艉 | IP用 | 戶端模式 |  |
|----|-----|------|--|

| <b>廣域網路(WAN) 1</b><br>輸入您的網路服務供應商提供 | t的固定IP設定      |                                                      |
|-------------------------------------|---------------|------------------------------------------------------|
| WAN IP                              | 192.168.3.102 |                                                      |
| 子網遮罩                                | 255.255.255.0 |                                                      |
| 閘道器                                 | 192.168.3.1   |                                                      |
| 主要DNS                               | 8.8.8.8       |                                                      |
| 次要DNS                               | 8.8.4.4       | (視需要填入)                                              |
|                                     |               |                                                      |
|                                     |               |                                                      |
|                                     |               |                                                      |
|                                     |               |                                                      |
|                                     |               |                                                      |
|                                     | <上一頁          | 下 <b>一頁 &gt;                                    </b> |

**DHCP**:如果選擇 **DHCP** 作為通訊協定,按**下一頁**後,可看到如下頁面,無需進行任何設定,直接按**下一頁**。

#### 快速設定精靈

| DHCP 用戶端模式 |                                     |
|------------|-------------------------------------|
| 廣域網路(W     | AN) 1                               |
| 如果您的ISF    | ·業者需要您輸入特定主機名稱或是指定的MAC位址,請在此輸入      |
| 主機名稱       | Vigor (視需要填入)                       |
| MAC        | 14]-[49]-[BC]-[11]-[7B]-[61](視需要填入) |
|            |                                     |
|            |                                     |
|            |                                     |
|            |                                     |
|            |                                     |
|            |                                     |
|            |                                     |
|            |                                     |
|            |                                     |

7. 接著,您將看到以下確認頁面,不同的連接模式將會有不同的**摘要**資訊。確認 無誤後,請按下完成按鈕。畫面將會出現"快速設定精靈設定完成!!!",稍後系 統狀態頁面將會顯示出來。

快速設定精靈

| 請確認您的設定:       |                                               |
|----------------|-----------------------------------------------|
|                |                                               |
| WAN介面:         | 廣域網路(WAN)1                                    |
| 實體模式:          | 乙太網路                                          |
| 傳送資料模式:        | 自動                                            |
| 網際網路連線設定:      | DHCP                                          |
| 如有需要,按下 上一頁 修改 | 內容,否則請按 完成 儲存目前的設定並重敞路由器                      |
|                | < 上一頁 > □ ○ □ □ □ □ □ □ □ □ □ □ □ □ □ □ □ □ □ |

8. 現在,您就開始上網瀏覽了!